# NOX Konfigurations Manual

0.7.1 udgave

Manualen er under udarbejdelse og der vil være mangler og der kan være små fejl. Ønsker og kommentarer, samt fejlrapporter modtages gerne på <u>support@aras.dk</u>

©ARAS Security A/S 2018

## Indholdsfortegnelse

| Forord                                                      |
|-------------------------------------------------------------|
| Om NOX                                                      |
| Områder og områdetilstande 3                                |
| "Door" områder                                              |
| "Standard" områder 4                                        |
| "On/Off" områder                                            |
| Indgangsprofiler 4                                          |
| Hardwarevejledning                                          |
| Fik du ikke svar på dine spørgsmål?5                        |
| Sådan opretter du områder 6                                 |
| Sådan opretter du en dør med en CMO/CMU7                    |
| Programmering af indgange 12                                |
| Konfiguration af indgange i IO-4, IO-1 og MIO modul12       |
| Konfiguration af indgange i M3115                           |
| Programmering af udgange 16                                 |
| Konfiguration af udgange i IO-416                           |
| Konfiguration af udgange i IO-117                           |
| Konfiguration af udgange i MIO18                            |
| Konfiguration af udgange i RE4 19                           |
| Alarmtransmission                                           |
| Sådan opretter du en SIA IP sender 20                       |
| Sådan opretter du en IRIS/Safelink ved hjælp af NOX ESP     |
| Chiron IRIS opsætning 25                                    |
| Sådan opretter du en SimonsVoss dør 26                      |
| Sådan opretter du Master/Slave 28                           |
| Sådan opretter du en IP bus ved hjælp af NOX RPT og MOXA 29 |
| Sådan konfigureres Paradox enheder på NOX 34                |

### Forord

I denne manual vil vi de mest anvendte funktioner, den anbefalede metode til programmering, samt give nogle tips og "Best Practice" anbefalinger.

Det er målet at sætte læseren i stand til at programmere et fuldt funktionsdygtigt integreret NOX system, med både Tyverialarm, og Adgangskontrol, samt intelligent sammenkobling af de to teknologier.

### Om NOX

NOX er et integreret Tyveri- og Adgangskontrol anlæg, med mulighed for at integrere bygnings styrings teknologier for at højne miljø og komfort i forbindelse med den intelligente bygning.

NOX systemet har en egen arkitektur som er baseret på RS-485 BUS kommunikation mellem central udstyret og de tilsluttede enheder. Programmering, betjening og integration med NOX systemet foregår over TCP/IP, og der findes mange muligheder for at kommunikere med 3. part systemer gennem denne mulighed, det er dækket under punktet "Avancerede funktioner".

### Områder og områdetilstande

Der er 3 forud definerede områder tilgængelige i standard konfigurationen:

Door Standard On/Off

#### "Door" områder

Benyttes til Adgangskontrol døre i systemet, disse områder indeholder informationer som kun er relevante for Adgangskontrol, og disse områder afspejler dørenes fysiske tilstand. En Adgangskontrol dør kan have følgende tilstande:

- Dør lukket
- Adgang godkendt
- Dør åben
- Dør holdt advarsel
- Dør holdt alarm
- Tvangsåben
- Dør fast åben

Hvis en Adgangskontrol dør grænser op til et alarm område, vil det være det bagvedliggende område der skal defineres som et "Standard" område

#### "Standard" områder

Benyttes til Alarm områder i systemet, disse områder indeholder informationer som kun er relevante for Alarm/Tyveri. Områderne afspejler systemets fysiske tilstand, og kan have følgende tilstande:

- Tilkoblet
- Frakoblet
- Indgangstid
- Udgangstid
- Udgangstid-vent

Indgange/Detektorer der er placeret i et "Standard" område vil blive behandlet i henhold til indgangsprofilernes egenskaber, f.eks. vil en "Indbrud" profil give en alarm hvis et område er tilkoblet. I indgangstid og udgangstid er det muligt at undertrykke alarmer i tidsintervallet der er angivet for henholdsvis Indgangstid og Udgangstid. Indgangsprofiler er udspecificeret under sit eget punkt.

Udgangstid-vent er en tilstand man kan benytte til en detektor i adgangsvejen som vil forhindre tilkobling efter endt udgangstid indtil detektoren er i ro, f.eks. åbningskontakt i døren.

#### "On/Off" områder

Benyttes typisk til styringer af tekniske installationer som lys og ventilation og lignende. Områderne kan også benyttes til andre formål, f.eks. til overstyring af andre områder, eller som slave områdekoblinger for andre områder, dette falder dog ind under en mere avanceret programmering, og vil kun blive berørt let i denne manual. "On/Off" områder kan have følgende tilstande:

- Til

- Fra

Yderligere områdetyper og områdetilstande kan om nødvendigt tilføjes til konfigurationen efter eget valg, igen er det en avanceret programmering som dækkes andet steds.

### Indgangsprofiler

Indgangsprofilerne er de indstillinger der tilknyttes til indgange, hvis det er en detektor som indgår i tyverisikring, skal der vælges "indbrud" hvis det er en teknisk alarm vælges "teknisk" hvis en magnetkontakt kun benyttes til Adgangskontrol, vælges "Døre" osv. Det er altså typen af indgang eller detektor der afgør hvilken Indgangsprofil der bør vælges.

De vitale indgange i systemet vil være prædefineret, f.eks. Sabotage kontakter på enheder vil altid være valgt som "sabotage" og det samme hvis en enhed mangler. Disse indstilles automatisk, og bør ikke ændres.

Der findes 16 forskellige Indgangsprofiler i vores standard konfiguration, og de er følgende:

1. ingen alarm 2. varsling 3. indbrud 4. sabotage 5. overfald 6. trussel 7. brand 8. teknisk 9. vand 10. systemfejl 11. døre 12. indbrud 24 timer 13. nøgleboks 14. 230V fejl 15. batterifejl 16. antimask

NOX Systemets standard modstandsværdier er  $12k\Omega$  og understøtter både dobbelt- og triple balancering. For at udnyttet triple balanceringen skal antimask-kredsen følge alarmkredsen i detektoren.

Under programmering af indgange vil vi vise eksempler på anvendelsen af de forskellige indgangsprofiler.

### Hardwarevejledning

Vi har en selvstændig manual som beskriver NOX hardware i detaljer, denne kan findes på vores hjemmeside under downloads.

### Fik du ikke svar på dine spørgsmål?

Har du spørgsmål som ikke er dækket i denne manual, eller har du behov for installationshjælp, programmeringshjælp, eller konfigurationshjælp?

Så kan du kontakte os ved at sende en e-mail til <u>support@aras.dk</u> når du sender en e-mail til os, oprettes der en sag helt automatisk, og vi ringer tilbage så snart der er en ledig tekniker, medmindre det er noget vi kan besvare pr. e-mail.

Du kan naturligvis også ringe til os på +45 70 27 40 90 og bede om support.

Vi behandler alle support henvendelsen i den rækkefølge vi modtager forespørgslen. Det vil sige uanset om du ringer eller skriver vil vi kontakte dig når det er din tur.

### Sådan opretter du områder

Under dette punkt vil vi gennemgå oprettelse af de forskellige områder i NOX.

Vær opmærksom på at alt der oprettes i NOX, om det er døre, tekniske installationer, eller Alarm områder, så er det altid områder der oprettes.

Klik "Ny" under Område og giv området et navn og vælg hvilken type område du ønsker. Hvis du laver Alarm/Tyveri områder skal du vælge "Standard" som i eksemplet herunder:

| 🚻 Kunde: Manual                                                | - 🗆 X                                                                                                    |
|----------------------------------------------------------------|----------------------------------------------------------------------------------------------------|
| Generelt Områder Enhed Bruger                                  | Tidsprofil         Specialdage         Alarmtyper         Område-<br>tilstande         Indgangs-<br>profil         Historik         Dansk<br>English<br>Svensk         Hovedmenu |
| Områder<br>2. System<br>Detektorer i områk<br>Tifsjer<br>Fjern | Owrådetavn       Gem         Alazm       Detektor reset-tid:       © Sek.         Anlæg iht. VdS       Alarm i systemområdet forhindrer Tikobling i andre områder                |

Hvis du skal lave døre, vælger du "Door" som områdetype.

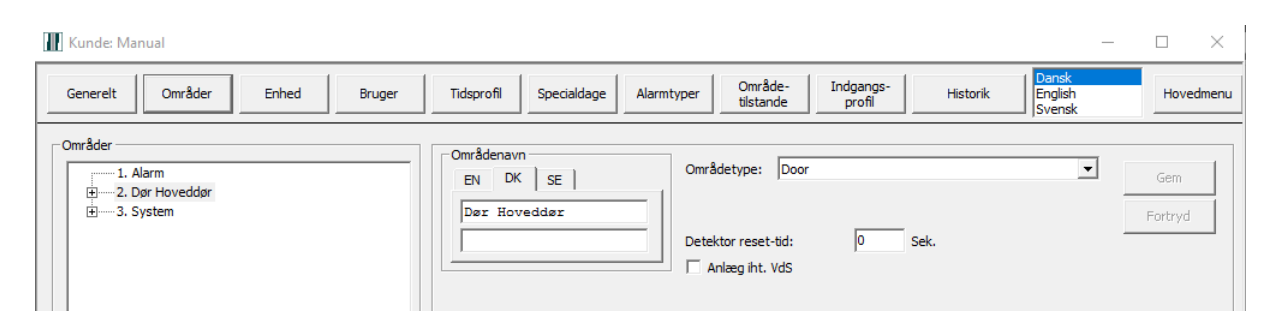

Det er anbefalet at man holder en ensartet navngivning igennem hele konfigurationen, og det er også anbefalet at navngive Dør områder med et præfiks, for eksempel "ADK" eller "Dør" på den måde bliver det lettere at se forskel på Alarm områder og Døre i systemet da det ellers kan være svært at se forskel på områderne i PC Betjening, under Systeminformation og i NOX Config når der er tale om større installationer.

#### Sådan opretter du en dør med en CMO/CMU

Der er foruddefineret forskellige standard skabeloner for at lette oprettelsen af døre i NOX Systemet. De findes ved at trykke på knappen "Skabelon" på CMO/CMU modulet

Det anbefales også kraftigt at sørge for at navngivningen går igennem Område og CMO/CMU moduler, således at man på området giver navnet magen til CMO/CMU modulet.

For eksempel, Hoveddør området, vil blive til "Dør Hoveddør" og CMO/CMU Modulet bør navngives, "Dør Hoveddør", alle indgange og udgange på CMO/CMU modulet bør også indeholde områdenavnet, for eksempel "MKT Hoveddør" osv. Se eksempel her:

Område-tilstande Indgangs-profil Områder Enhed Bruger Tidsprofil Specialdage Alarmtyper English Svensk Generelt Historik Hovedmenu -Områder Områdenavn Områdetype: Dør • 1. Alarm EN DK SE ddør -003. 0001-1 MKT Hoveddø Dør Hoveddør 004. 0001-2 Udtryk Høveddør 0 Sek. Detektor reset-tid: ±-----3. System Anlæg iht. VdS Automatiske ændringer i områdetilstand Slavekoblinger Detektorer i områ – Område Interne områder Ny Tilføjer

Området for døren skal oprettes først:

#### Efterfølgende oprettes CMO/CMU Modulet under enhed:

|    | enere         | lt Om   | åder         | En                 | hed Bruge                   | r Tidsprofil | Specialdage Alar | område-<br>tilstande | Indgangs-<br>profil | Historik | Dansk<br>English<br>Svensk                                                                                                    |
|----|---------------|---------|--------------|--------------------|-----------------------------|--------------|------------------|----------------------|---------------------|----------|----------------------------------------------------------------------------------------------------|
| FE | nhed          |         |              |                    |                             |              |                  |                      |                     | -        | 1 <b>6</b> -1                                                                                                    |
|    | Nr.<br>1<br>2 | Adresse | 1D<br>0<br>1 | Type<br>CPU<br>CMO | Navn<br>CPU<br>CMx Hoveddør | Ind/udgang 1 | Ind/udgang 2     | Ind/udgang 3         | Ind/udgang 4        |          | Ifgjer  sruppe Ja avoritter  evisorer  etjeningsenheder sateway rådiose Dvrige  fyn Info MO(OSDP interface for 2 readers MU Wiegand 26-80 bit interface |

#### Dernæst vælges "Skabelon":

|   | NOX CMO                                                                  |                                                                                                    | ×              |
|---|--------------------------------------------------------------------------|----------------------------------------------------------------------------------------------------|----------------|
| ſ | Enhed<br>Alarm ved box åben<br>4. sabotage<br>4. sabotage<br>4. sabotage | Image: Bus 1     Image: Bus 2       Image: Bus 2     Image: Bus 2       Image: Bus 3     Image: Bus 2 | Gem<br>Fortryd |
|   | Adresse: 000.000<br>ID-Nr: 1001                                          |                                                                                                    | Skabelon       |

Der er 4 overordnede typer at vælge mellem til generelle læsere, og 4 specifikt til Idesco AC7Slim og AC7Quattro:

| Skabelon                                                                                                    |   | ×        |
|----------------------------------------------------------------------------------------------------|---|----------|
|                                                                                                    |   |          |
| Skabelon                                                                                                    | 4 | Godkende |
| Card Only R7 (32 bit, RK40, Roger, Conlan, etc.)<br>Card+PIN (32 bit, RK40, Roger, Conlan, etc.)                      |   |          |
| Card Only, Disarm w. Card+PIN, Arm w. Fixcode (32 bit, RK40, Roger, Conlan, etc.)                                     |   | Fortryd  |
| Card Only (Idesco AC7 Slim and Quattro)                                                                               |   |          |
| Card+PIN (Idesco AC7 Slim and Quattro)<br>Card Only, Disarm w. Card+PIN, Arm w. Fixcode (Idesco AC7 Slim and Quattro) |   |          |
| Card+PIN, Disarm w. Card+PIN, Arm w. Fixcode (Idesco AC7 Slim and Quattro)                                            |   |          |

I dette Eksempel har vi valgt "Card Only", efter tryk på Godkende, skal dørens område vælges:

| Skabelon                                                                          |      | ;                  | × |
|-----------------------------------------------------------------------------------|------|--------------------|---|
| Skabelon                                                                          | A    | Godkende           |   |
| Card Only R7 (32 bit, RK40, Roger, Conlan, etc.)                                  |      |                    |   |
| Card Only, Disarm w. Card+PIN, Arm w. Fixcode (32 bit, RK40, Roger, Conlan, etc.) | rc.) | Fortryd            |   |
| Skabelon                                                                          |      | ×                  |   |
| Vælg område<br>Dør Område                                                         | G    | odkende<br>Fortryd |   |

Egenskaberne for døren bliver nu bygget, og når det er fuldført, vil CMO/CMU se således ud:

| Enhed<br>Alarm ved box åben<br>4. sabotage<br>4. sabotage<br>Adresse:<br>DD-Nr:<br>1001 | C BUS 1<br>C BUS 2<br>C BUS 3   | Navn<br>EN DK SE<br>CHO/CHU Hoveddø | r        | ☐ Nedrivningssensor | Gem<br>Fortryd<br>Skabelon |
|-----------------------------------------------------------------------------------------|---------------------------------|-------------------------------------|----------|---------------------|----------------------------|
| Kobling Kode generering Indgange                                                        | Udgange Specielle indstillinger | Alarmeringer OSDP opsæ              | tning Læ | ser 1               |                            |
| Område                                                                                  | Aktuel områdetilstand           | Ny områdetilstand                   | Tid      | Udfør kobling       | ≜ Nv                       |
| 2. Dør Hoveddør                                                                         | Dør Holdt Alarm                 | Dør åben                            | 10       | kort (Leser 1)      |                            |
| 2. Dør Hoveddør                                                                         | Tvangsåbning                    | Dør åben                            | 10       | kort (Leser 1)      | Redigér                    |
| 2. Dør Hoveddør                                                                         | Dør Holdt Advarsel              | Dør åben                            | 10       | kort (Leser 1)      |                            |
| 2. Dør Hoveddør                                                                         | Dør åben                        | Dør åben                            | 10       | kort (Leser 1)      | Slet                       |
| 2. Dør Hoveddør                                                                         | Dør lukket                      | Adgang godkendt                     | 5        | kort (Leser 1)      |                            |
|                                                                                         |                                 |                                     |          |                     | -                          |

### Og indgangene er konfigureret:

| Enhed                                                                                                    |                                                                                                    |                            |
|----------------------------------------------------------------------------------------------------|----------------------------------------------------------------------------------------------------|----------------------------|
| Alarm ved box åben<br>4. sabotage  Alarm ved manglende 4. sabotage Adresse: 0000.000 ID-Nr: 1001                                                                                                    | S 1<br>S 2<br>S 3<br>CMO/CMU Hoveddsz                                                                         | Gem<br>Fortryd<br>Skabelon |
| Kobling Kode generering Indgange Udgange                                                                                                    | Specielle indstillinger Alarmeringer OSDP opsætning Læser 1                                                   |                            |
| Indg. pin 2 (Indgang 3)                                                                                                    | Indg. pin 6 (Indgang 4)<br>Indgangsprofil<br>I. ingen alarm<br>Navn<br>EN DK SE<br>Udtryk Hoveddør<br>Område: |                            |
| 2. Dør Hoveddør                                                                                                    | 2. Dør Hoveddør                                                                                               |                            |
| Åbner NC C Lukker NO     Med modstandsovervågning     Det. testes ikke i adgangsvej     Indgangsændring i formel straks     udnyttet     Ens ind/udgangs tid:     Sek.     Kobling ved tilstandsændring     Definér | C Åbner NC                                                                                                    |                            |

#### Det samme gælder udgange:

| Enhed                                                                                                    |                                                                                                    |
|----------------------------------------------------------------------------------------------------|----------------------------------------------------------------------------------------------------|
| Alarm ved box åben<br>4. sabotage<br>Jarm ved manglende<br>4. sabotage<br>Adresse:<br>000.000<br>ID-Nr:<br>1001 | Image: Nave and the set of the set of |
| Kobling   Kode generering   Indgange Udgange   S<br>Relæ (Udgang 1)                                             | pecielle indstillinger   Alarmeringer   OSDP opsætning   Læser 1  <br>- Open collector (Udgang 2)<br>- Navn                                                                                                    |
| EN DK SE<br>Relæ<br>Hoveddør                                                                                    | EN DK SE  <br>Open collector<br>Hoveddør                                                                                                    |
| 🗍 Gem tilstandsændringer i loggen                                                                               | 🗌 Gem tilstandsændringer i loggen                                                                                                    |
| Udgang aktiv<br>Formel<br>Definér formel<br>Max. til-tid: 9999 Sek.                                             | Udgang aktiv<br>off<br>Definér formel<br>Max. til-tid: 99999 Sek.                                                                                                    |

Der er forhåndsoprettet de mest almindelige skabeloner til døre, nemlig:

- Adgang med kort alene, altid
- Adgang med Kort+PIN, altid
- Adgang med Kort når der er frakoblet, ellers Kort+PIN, samt frakobling af udvalgt område og tilkobling af udvalgt område med Fixkode (\*9)
- Adgang med Kort+PIN altid, samt frakobling af udvalgt område og tilkobling af udvalgt område med Fixkode (\*9)

Skabelonerne findes i en udgave som er specielt til Idesco AC7 serien af læsere, disse læsere er anderledes konfigureret end de fleste andre læsere vi sælger.

Hvis du skal have en læser på som ikke er købt hos os, kan det være at der skal laves en speciel skabelon til formålet. Du kan kontakte support hvis du får behov for en afklaring vedrørende en 3. parts læsers indstillinger til NOX systemet via skabeloner.

CMO/CMU modulets koblinger:

Det er muligt at du får behov for at lave yderligere koblinger, for eksempel en funktion til at åbne døren fast med en fixkode+kort. Nedenstående er et eksempel på dette:

Under koblinger, Klik på Ny

| Enhed                                                                                                  |                                 |                                      |        |                   |                            |
|----------------------------------------------------------------------------------------------------|---------------------------------|--------------------------------------|--------|-------------------|----------------------------|
| Alarm ved box Åben<br>4. sabotage  Alarm ved manglende<br>4. sabotage  Adresse: 000.000<br>ID-Nr: 1001 | ☞ BUS 1<br>← BUS 2<br>← BUS 3   | Navn<br>EN DK SE<br>CMO/CMU Hovedder |        | Nedrivningssensor | Gem<br>Fortryd<br>Skabelon |
| Kobling Kode generering Indgange                                                                       | Udgange Specielle indstillinger | Alarmeringer OSDP opsætn             | ing Læ | ser 1             |                            |
|                                                                                                    |                                 |                                      | 21     | •                 |                            |
| Område                                                                                                 | Aktuel områdetilstand           | Ny områdetilstand                    | Tid    | Udfør kobling     | A Ny                       |
| 2. Dør Hoveddør                                                                                        | Dør Holdt Alarm                 | Dør åben                             | 10     | kort (Leser 1)    |                            |
| 2. Dør Hoveddør                                                                                        | Tvangsåbning                    | Dør åben                             | 10     | kort (Leser 1)    | Redigér                    |
| 2. Dør Hoveddør                                                                                        | Dør Holdt Advarsel              | Dør åben                             | 10     | kort (Leser 1)    |                            |
| 2. Dør Hoveddør                                                                                        | Dør åben                        | Dør åben                             | 10     | kort (Leser 1)    | Slet                       |
| D. Dar Housddar                                                                                        | Dae lukkot                      | Adappa and/ondt                      | C      | kart (Lasor 1)    |                            |

I dette vindue skal du vælge døren du ønsker at styre (Dør Hoveddør), hvilken tilstand den kommer fra (Dør lukket) og hvilken tilstand den skal sættes til (Dør fast åben)

| 🔐 specialkobling    |                               |                       | ×                |
|---------------------|-------------------------------|-----------------------|------------------|
| Kortlæser koblinger |                               |                       | Fortryd Godkende |
| € Læser 1 C Læser 2 |                               |                       |                  |
| Nr. Område          | Nr. aktuel områdetilstand     | Nr. Ny områdetilstand |                  |
| 2 Dør Hoveddør      | 0 alle tistande<br>0 Dør åben | 10 Dør lukket         |                  |
| 3 System            | 10 Dør lukket                 | 11 Adgang godkendt    |                  |
|                     | 12 Dør Holdt Advarsel         | 12 Doi hout Advarser  |                  |
|                     | 13 Tvangsåbning               | 14 Dør fast åben      |                  |
|                     | 14 Dør fast åben              | 15 Dør Holdt Alarm    |                  |
|                     | 15 Dør Holdt Alarm            |                       |                  |
|                     |                               |                       |                  |

I samme vindue vælges hvordan brugeren skal blive i stand til at udføre denne kobling. I dette tilfælde med fixkode(\*1)+kort, afslut ved at trykke Godkende:

| 🔢 specialkobling                                                                                |                                                                                                    |                                                                                             |             |                                        |                                                                                                    |                  | ×             |
|-------------------------------------------------------------------------------------------------|----------------------------------------------------------------------------------------------------|---------------------------------------------------------------------------------------------|-------------|----------------------------------------|----------------------------------------------------------------------------------------------------|------------------|---------------|
| Kortlæser koblinger                                                                             |                                                                                                    |                                                                                             |             |                                        |                                                                                                    | Fort             | yd Godkende   |
| C Læser 1     C Læser 2                                                                         |                                                                                                    |                                                                                             |             |                                        |                                                                                                    |                  |               |
| Nr.     Område       1     Alarm       2     Dør Hoveddør       3     System                    | Nr. aktue<br>0 alle tils<br>9 Dør åb<br>10 Dør luf<br>11 Adgan<br>12 Dør Ho<br>13 Tvang<br>14 Dør for | el områdetilstand<br>tande<br>en<br>ket<br>g godkendt<br>ldt Advarsel<br>såbning<br>te åben |             | Nr.<br>9<br>10<br>11<br>12<br>13<br>14 | Ny områdetilstand<br>Dør åben<br>Dør lukket<br>Adgang godkendt<br>Dør Holdt Advarsel<br>Tvangsåbning<br>Dør koldt Alaren |                  |               |
| Y                                                                                               |                                                                                                    | iat Alerm                                                                                   | ¥           |                                        |                                                                                                    | ¥                |               |
| Udfør kobling                                                                                   |                                                                                                    | Koblings begrænsnin                                                                         | g — 🔆 Or    | nråde                                  | /Tidsprofil — C Formel                                                                                                   |                  |               |
| C kort<br>C brugerkode<br><del>C kort eller brugerkode</del>                                    |                                                                                                    | Nr. Område                                                                                  | res kun har |                                        | Områdetilstand                                                                                                    | <b>^</b>         | Ny            |
| Fixkode + kort     Fixkode + kort                                                               | :  *1                                                                                                 |                                                                                             |             |                                        |                                                                                                    |                  | Slot          |
| C Pinkode + kort<br>C Kort + fixkode Fixkode<br>C Kort + bruger kode                            | *0                                                                                                    |                                                                                             |             |                                        |                                                                                                    | Ŧ                | Forbundet til |
| C Kort + pinkode<br>C Fixkode + kort + pinkode Fixkode<br>C Fixkode + kort + brugerkode Fixkode | *0<br>*0                                                                                              |                                                                                             |             |                                        |                                                                                                    |                  |               |
| 🦳 foretage kobling også når området er i spærre                                                 | tid                                                                                                   |                                                                                             |             |                                        |                                                                                                    |                  |               |
| ☐ Kun udføre kobling, når den sidste kobling for o<br>blev foretaget af samme bruger.           | lette område,                                                                                         | Site koder<br>Gyldige sitekoder:                                                            |             |                                        | flere sitekoder                                                                                                    | adskilt med ; (! | Gemikolon).   |
| Deaktivere aktive detektorer     Mår indgangen igen er lukket: genindsæt av                     | itomatisk                                                                                             | Rapportering                                                                                | føres i log |                                        | 🔽 Fejislagne kobling                                                                                                    | er indført i log |               |

Det anbefales at lave en omvendt kobling også så man kan lukke døren igen.

| 🔛 specialkobling                                                                                  |                                                                                                    | ×                |
|---------------------------------------------------------------------------------------------------|----------------------------------------------------------------------------------------------------|------------------|
| Kortlæser koblinger                                                                               |                                                                                                    | Fortryd Godkende |
| C Læser 2                                                                                         |                                                                                                    |                  |
| Nr. Område                                                                                        | Nr.     aktuel områdetilstand       0     alle tilstande       9     Dør åben       10     Dør lukket       11     Adgang godkendt       12     Dør holdt Advarsel       13     Tvangsåbning       14     Dør fast åben       15     Dør Holdt Alarm                                                                                                    |                  |
| Udfør kobling<br>C kort<br>C brugerkode<br>C kort eller brugerkode<br>C Fixkode + kort<br>Fixkode | Koblings begrænsning         Område/Tidsprofil         C         Formel           Denne kobling udføres kun når         Image: Solar and Solar and Sola | Ny<br>Redigér    |

Det er muligt at lave yderligere begrænsninger gennem områder, tidprofiler og formler, samt andre avancerede funktioner er til rådighed, hvis der skulle opstå specielle behov.

### Programmering af indgange

Efter du har tilføjet ny enhed IO-4 eller MIO (manuelt eller gennem BUS skan) kan du programmere 4 indgange.

Det er anbefalet at navn af Indgang/Udgang moduler indeholder: modulens type (for eksempel "I/O-4", "I/O-1", "MIO"), ID-Nr. og placering. På den måde bliver det lettere at søge med filter, under Systeminformation/Enhed i NOX Config.

#### Konfiguration af indgange i IO-4, IO-1 og MIO modul

Til at programmere en indgang skal man som minimum:

- 1. vælge Indgangsprofil
- 2. navngive (detektor type + placering)
- 3. vælg alarmområde hvilket alarmpunkt skal tilhøre

#### Programmerings eksempel (PIR og MK)

| Indgang | Indgangsprofil   | Navn              | Område  |
|---------|------------------|-------------------|---------|
| 1.      | indbrud          | PIR Indgang, Stue | 1.Alarm |
| 4.      | indbrud 24 timer | MK nøddør, 1.sal  | 1.Alarm |

#### NOX IO4

| 104 NOX 104                                                                                                    |                                                       |                                                                                                    | ×                                                               |
|----------------------------------------------------------------------------------------------------|-------------------------------------------------------|----------------------------------------------------------------------------------------------------|-----------------------------------------------------------------|
| Enhed<br>Alarm ved box åben<br>[4. sabotage<br>4. sabotage<br>ID-Nr: 1000<br>C BUS 1<br>C BUS 2<br>C BUS 3<br>C BUS 3<br>C BUS 3 | Navn<br>EN DK SE  <br>I/O-4 1000<br>Teknikrum, Stue   | Kommentar:                                                                                              | Gem                                                             |
| Indgange   Udgange  <br>Indgang 1 (Indgang 14)<br>Indgangsprofil<br>3. indbrud<br>Navn<br>EN DK SE  <br>PIR Indgang, Stue        | Indgang 2 (Indgang 15)<br>Indgangsprofi<br>3. indbrud | Indgang 3 (Indgang 16)<br>Indgangsprofi<br>3. indbrud<br>Navn<br>EN DK SE<br>MK vindue Arkiv,<br>1. sal | Indgang 4 (Indgang 17)<br>Indgangsprofil<br>12. Indrud 24 timer |
| I. Alarm                                                                                                    | I. Alarm                                              | I. Alarm                                                                                                | I. Alarm                                                        |

#### NOX IO1

| NOX IO1                                                                                                    |                                         | ×              |
|----------------------------------------------------------------------------------------------------|-----------------------------------------|----------------|
| Enhed<br>Alarm ved box åben<br>Alarm ved manglende<br>4. sabotage<br>4. sabotage<br>4. sabotage<br>4. sabotage<br>4. sabotage<br>1D-Nr:<br>1003<br>• BUS 1<br>• BUS 2<br>• BUS 3<br>• BUS 3 | Navn<br>EN DK SE<br>IO-1 1003 Teknikrum | Gem<br>Fortryd |
| Indgang (Indgang 30)<br>Navn<br>EN DK SE  <br>PIR Indgang, Stue<br>Indgangsprofil<br>3. indbrud<br>i område: 1. Alarm                                                                                                    | Relæ (Udgang 22)                        |                |

#### NOX MIO

|                                                                                                    |                                                                                                    |                                                                                                    | ×                                                                                   |
|----------------------------------------------------------------------------------------------------|----------------------------------------------------------------------------------------------------|----------------------------------------------------------------------------------------------------|-------------------------------------------------------------------------------------|
| Enhed<br>Alarm central åbning/vibration<br>[4. sabotage                                                                                                    | Navn<br>EN DK SE  <br>MIO 1002 Teknikrum                                                                             | Vibrationsalarm / Switch<br>C Sabotagekontakt<br>Vibrationsdetektor<br>C Fra<br>C Normal<br>C Episomme<br>MIO: Rev.A | Gem<br>Fortryd                                                                      |
| Relæe 1-4     Relæe 5-8     Udgange 1-4 (o.c.)     In       Indgang 1 (Pin 2) (Indgang 24)     EN     DK     SE       PIR Indgang, Stue       Indgangsprofil | dgange (Modstandsovervåget)<br>Indgang 2 (Pin 5) (Indgang 25)<br>EN DK   SE  <br> PIR Arkiv, 1.sal<br>Indgangsprofil | Indgang 3 (Pin 8) (Indgang 26)<br>EN DK SE  <br>MK vindue Arkiv,<br>1.sal                                            | Indgang 4 (Pin 11) (Indgang 27)<br>EN DK SE  <br>MK nedder, 1.sal<br>Indgangsprofil |
| 3. indbrud                                                                                                    | 3. indbrud       Område       1. Alarm                                                                               | J. indbrud       Område       1. Alarm                                                                               | 12. Indrud 24 timer       Område       1. Alarm                                     |

Udover det, kan du vælge:

- indgangs type N.O. eller N.C (N.C er default)
- er indgang balanceret eller ej, dvs. hvis du markerer den, overvåges modstanden på denne indgang (grænseværdier defineres i indgangsprofilen). Markeres den ikke, kan indgang kun være åben eller lukket (ingen sabotage alarm).
- skal detektor testes i adgangsvej eller ej
- Ens ind/udgangs tid (sek.) Denne tid er en forsinkelse af alarm. Kan anvendes ved ind-/udgangsdøre.

Du kan også definere Kobling ved tilstandsændring til at styre f.eks. et område.

| Kobling ved tilstan | dsændring — |  |
|---------------------|-------------|--|
| Definér             |             |  |
|                     |             |  |

### Programmerings eksempel - Kobling ved tilstandsændring

Indgang 1 (PIR indgang) aktiverer indgangstid i Område 1. Alarm

III Koblinger ved tilstandsændring

| filstand | Område | Aktuel områdetilstand | Ny områdetilstand | Tid 🔺    | Ny      |
|----------|--------|-----------------------|-------------------|----------|---------|
|          |        |                       |                   |          | Redigér |
|          |        |                       |                   |          | Slet    |
|          |        |                       |                   |          |         |
|          |        |                       |                   |          |         |
|          |        |                       |                   |          |         |
|          |        |                       |                   | <b>T</b> |         |

#### Ny kobling:

Ved ændring til Åben skal område Alarm skifte tilstand fra Tilkoblet til Indgangstid (30sek.)

| Kobling ved tilstandsændring                                                                             |              |                                                                                                    |                                                                                                    |                | ×                   |
|----------------------------------------------------------------------------------------------------|--------------|----------------------------------------------------------------------------------------------------|----------------------------------------------------------------------------------------------------|----------------|---------------------|
| Kobling ved ændring til:                                                                                 | C Sa<br>C Sa | abotage åben<br>abotage kortslutning                                                                                                    |                                                                                                    |                | Godkende<br>Fortryd |
| Ir.         Område           1         Ålarm           2         Dør Hoveddør           3         System |              | Nr.         aktuel områdetilstand           alle tilstande           Frakoblet           Udgangstid           Udgangstid           Indgangstid           Trikoblet | Også åbne den mod     Nr. Ny områdetilsi     Frakoblet     Udgangstid     Udgangstid     Udgangstid     Tilkoblet | Isatte kobling | Tid (s): 30         |

#### Godkend ny kobling.

| Koblinger ved tilstands | ændring            |                                   |                                  |                      |                       | ×                   |
|-------------------------|--------------------|-----------------------------------|----------------------------------|----------------------|-----------------------|---------------------|
| Tilstand<br>Äben        | Område<br>1. Alarm | Aktuel områdetilstand<br>Tikoblet | Ny områdetiistand<br>Indgangstid | <b>Tid</b> (*)<br>30 | Ny<br>Redigér<br>Slet | Godkende<br>Fortryd |

Markerer indgang **Det. testes IKKE i adgangsvej**.

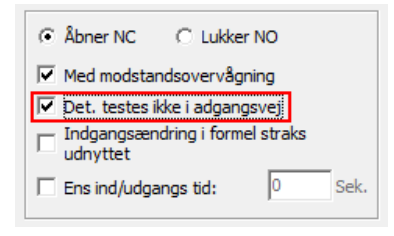

#### Konfiguration af indgange i M31.

I M31 kan programmeres 3 indgange (uden modstands overvågning). Modulen skal installeres inde i en detektor og brug en af de tre indgange til sabotagekontakt.

Til at programmere en indgang skal man som minimum (lige som i IO-4):

- 1. vælge Indgangsprofil
- 2. navngive (detektor type + placering)
- 3. vælg alarmområde hvilket alarmpunkt skal tilhøre

#### Programmerings eksempel (PIR med Antimask)

| Indgang | Indgangsprofil | Navn                       | Område  |
|---------|----------------|----------------------------|---------|
| 1.      | indbrud        | PIR Indgang, Stue          | 1.Alarm |
| 2.      | sabotage       | PIR Indgang, Stue sabotage | 1.Alarm |
| 3.      | antimask       | PIR Indgang, Stue antimask | 1.Alarm |

| NOX M31                                                                                                    |                                                                                                    |                                                                                                    |
|----------------------------------------------------------------------------------------------------|----------------------------------------------------------------------------------------------------|----------------------------------------------------------------------------------------------------|
| Enhed<br>Alarm ved manglende<br>Alarm ved manglende<br>Generation<br>Adresse: 000.000<br>ID-Nr: 1001<br>Centre BUS 1<br>Centre BUS 2<br>Centre BUS 3<br>Centre BUS 3<br>Centre BUS 3 | Navn<br>EN DK SE<br>M31 1001 Teknikrum                                                                                              | a Kommentar:                                                                                                    |
| Indgang 1 (Indgang 19)<br>Indgangsprofil<br>3. indbrud<br>Navn<br>EN DK SE<br>PIR Indgang, Stue<br>Område:<br>1. Alarm                                                               | Indgang 2 (Indgang 20)<br>Indgangsprofil<br>4. sabotage<br>Navn<br>EN DK SE<br>PIR Indgang, Stue<br>sabotage<br>Område:<br>1. Alarm | Indgang 3 (Indgang 21)<br>Indgangsprofil<br>16. Antimask<br>Navn<br>EN DK SE<br>PIR Indgang, Stue<br>antimask<br>Område:<br>1. Alarm |

Funktioner: indgangs type, skal detektor testes i adgangsvej, ens ind/udgangs tid og kobling ved tilstandsændring anvendes på samme måde som i en IO-4.

### Programmering af udgange

I NOX systemet findes to slags udgange: relæ med et kontaktsæt (N.O. og N.C.) og OC (open collector). Hver udgang kan have tilstand: til, fra eller blinkende (M31 kun til eller fra). Hvis begge formler (til og blink) er sande, så har blinkene førsteprioritet.

I alle moduler undtaget M31 kan man indstille udgangstilstand ved enheds-timeout dvs. hvis enheden mister forbindelse til centralen. (f.eks. pga. Software opdatering eller et teknisk problem).

#### Konfiguration af udgange i IO-4

! OBS

IO-4 udgange er open collector type. Det betyder at den kan belastes maksimum 100mA og hvis de er brugt til aktivere sirener skal man huske at udgange er aktiv nå centralen genstartes (fjernes spænding og tilsluttes den igen), fordi IO-4 gemmer ikke udganges tilstand og "venter" på konfiguration fra centralen. Derfor anbefales bruge til at aktivere sirener, relæ udgange 4 i stedet for som findes i moduler IO-1, MIO og RE-4.

Til at programmere en udgang skal man som minimum:

- 1. navngive (type + placering)
- 2. bygge en ny formel

Du kan begrænse varighed af udgang ved at sætte Max. til-tid (Sek.)

| NOX 104                                                                                                    |                                                                                                    |                                                                                                    | X                                                                                                   |
|----------------------------------------------------------------------------------------------------|----------------------------------------------------------------------------------------------------|----------------------------------------------------------------------------------------------------|----------------------------------------------------------------------------------------------------|
| Enhed<br>Alarm ved box åben<br>4. sabotage<br>4. sabotage<br>4. sabotage<br>4. sabotage<br>4. sabotage<br>4. sabotage<br>5. BUS 1<br>C BUS 2<br>C BUS 3<br>C BUS 3<br>C BUS | Navn<br>EN DK SE  <br>I/O-4 1000<br>Teknikrum, Stue                                                 | Kommentar:                                                                                          | Gem<br>Fortryd                                                                                      |
| Indgange Udgange  <br>Udgang 1 (Udgang 5)<br>Navn<br>EN DK SE  <br>Buzzer Udgangstid                                                                                                    | Udgang 2 (Udgang 6)                                                                                 | Udgang 3 (Udgang 7)                                                                                 | Udgang 4 (Udgang 8)                                                                                 |
| Gem tilstandsændringer i loggen<br>Udgang aktiv<br>Formel<br>Definér formel<br>Max. til-tid: 9999 Sek.                                                                                                    | Gem tilstandsændringer i loggen<br>Udgang aktiv<br>off<br>Definér formel<br>Max. til-tid: 9999 Sek. | Gem tilstandsændringer i loggen<br>Udgang aktiv<br>off<br>Definér formel<br>Max. til-tid: 9999 Sek. | Gen tilstandsændringer i loggen<br>Udgang aktiv<br>off<br>Definér formel<br>Max. til-tid: 9999 Sek. |

Vil man aktivere **Udgang blinkende** skal man ud over bygge en formel, definere **Blinketid**.

Eksempel på Blinketid.

Udgang aktiv i 0,3 sek. og holder pause i 1 sek.

| [ | ✓ | Uagang Dil<br>(prioritet) | nkende     |   | -           |    |  |
|---|---|---------------------------|------------|---|-------------|----|--|
|   |   | Definér                   | formel     |   |             |    |  |
|   |   | Blinketid:                | 300<br>Til | 1 | 1000<br>Fra | ms |  |

Programmerings eksempel (buzzer for udgangstid i område 1.Alarm)

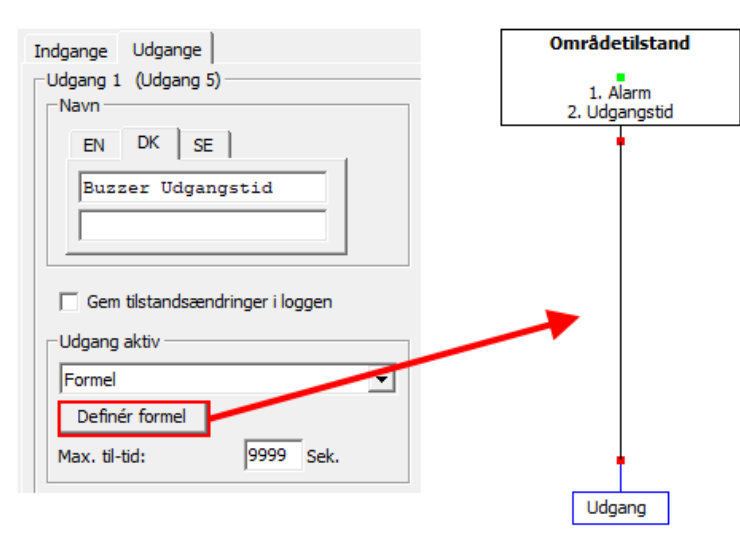

Konfiguration af udgange i IO-1

IO-1 udgang er et relæ med et kontaktsæt (NO, NC) og er brugt typisk til at aktivere en sirene. Du kan begrænse varighed af udgang ved at sætte Max. til-tid (Sek.)

Vil man aktivere **Udgang blinkende** skal man ud over bygge en formel, definere **Blinketid**. Pga. udgangstype (relæ) blinketid er begrænset til sekunder.

Eksempel på Blinketid. Udgang aktiv i 1 sek. og holer pause i 3 sek.

| (prioritet) | (prioritet) |          |      |  |  |
|-------------|-------------|----------|------|--|--|
| Definér     | formel      |          |      |  |  |
| Blinketid:  | 1 /<br>Til  | 3<br>Fra | Sek. |  |  |

#### Programmerings eksempel (sirene for indbrudsalarm i område 1.Alarm)

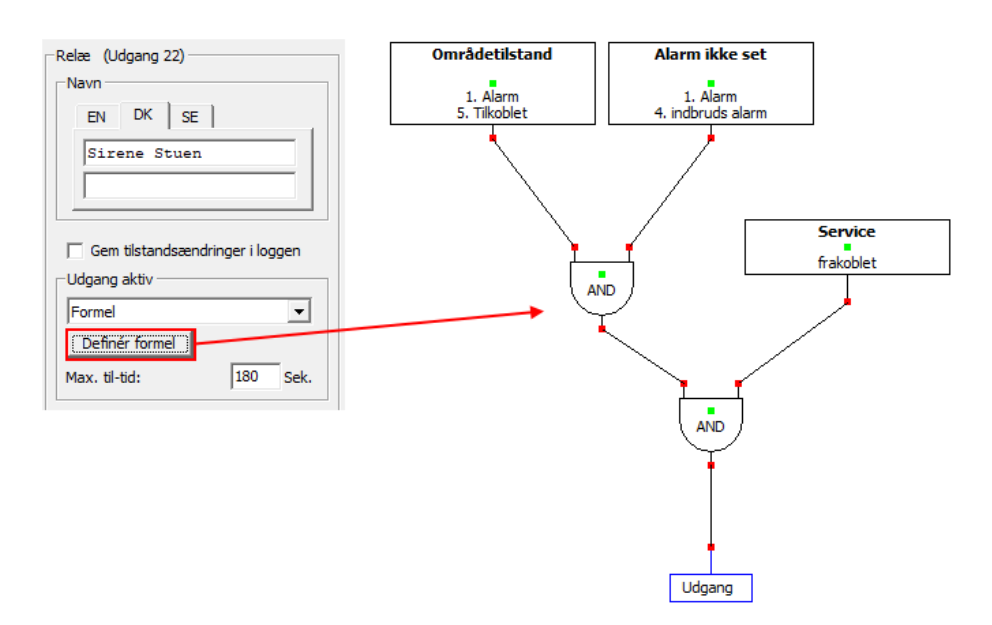

### Konfiguration af udgange i MIO

I en MIO modul findes 8 relæ udgange og 4 open collector udgange.

Alle udgange programmeres på samme måde og med samme begrænsninger som udgange på en IO-4 eller IO-1.

| NOX MIO                                                                                                 |                                                               |                                                                                                    | ×                                                                     |
|----------------------------------------------------------------------------------------------------|---------------------------------------------------------------|----------------------------------------------------------------------------------------------------|-----------------------------------------------------------------------|
| Enhed<br>Alarm central åbning/vibration<br>[4. sabotage<br>[4. sabotage<br>Adresse: 000.000 ID-Nr: 1002 | Navn<br>EN DK SE  <br>MIO 1002 Teknikrum                      | Vibrationsalarm / Switch<br>C Sabotagekontakt<br>Vibrationsdetektor<br>C Fra<br>C Normal<br>C Episomme<br>MIO: Rev | ar:<br>Gem<br>Fortryd                                                 |
| Relæ 1-4         Relæ 5-8         Udgange 1-4 (o.c.)         Indg           Relæ 1 (Udgang 10)          | Relæ 2 (Udgang 11)<br>Navn<br>EN DK SE<br>Sirene 1.sal        | Relæ 3 (Udgang 12)                                                                                                 | Relæ 4 (Udgang 13)<br>Navn<br>EN DK SE  <br>Lysstyring 1.sal          |
| Gem tilstandsændringer i loggen<br>Udgang aktiv<br>Formel                                               | Gem tilstandsændringer i loggen<br>Udgang aktiv<br>Formel     | Gem tilstandsændringer i loggen<br>Udgang aktiv<br>Formel                                                          | Gem tilstandsændringer i loggen<br>Udgang aktiv<br>Formel             |
| Definér formel<br>Max. aktiv-tid: 180 Sek.<br>Uogang oinxence<br>(rorioritet)                           | Definér formel<br>Max. aktiv-tid: 180 Sek.<br>Uogang oinkende | Definér formel<br>Max. aktiv-tid: 9999 Sek.                                                                        | Definér formel Max. aktiv-tid: 9999 Sek. Uggang plinkenge (prioritet) |
| - Udgangstilstand ved enheds-timeout                                                                    | Udgangstilstand ved enheds-timeout<br>Fastfrys C Til C Fra    | Udgangstilstand ved enheds-timeout                                                                                 | - Udgangstilstand ved enheds-timeout                                  |
| Sirene aktiveres ikke hvis Service er<br>aktiv.                                                         | Sirene aktiveres ikke hvis Service er<br>aktiv.               |                                                                                                    |                                                                       |

### Konfiguration af udgange i RE4

### I en RE-4 findes 4 relæ udgange. De programmeres på samme måde som IO-1 udgang.

| NOX RE4                                                                                                    |                                                                                                    |                                                                                                    | ×                                                                                                    |
|----------------------------------------------------------------------------------------------------|----------------------------------------------------------------------------------------------------|----------------------------------------------------------------------------------------------------|----------------------------------------------------------------------------------------------------|
| Enhed<br>Alarm ved box åben<br>4. sabotage<br>4. sabotage<br>4. sabotage<br>Adresse:<br>10-Nr:<br>1004<br>• BUS 1<br>• BUS 1<br>• BUS 2<br>• BUS 3<br>• BUS 3        | Navn<br>EN DK SE  <br>RE-4 1004 Teknikrum                                                                                                    | Kommentar:                                                                                                    | enhedstimeout: Gem<br>60 Sek. Fortryd                                                                                                    |
| Relæ 1 (Udgang 23) Navn EN DK SE Sirene Stuen Gem tilstandsændringer i loggen Udgang aktiv Formel Definér formel Max. til-tid: 180 Sek. Uogang punkenge (rerioriter) | Relæe 2 (Udgang 24)         Navn         EN       DK         Sirene 1.sal         Gem tilstandsændringer i loggen         Udgang aktiv         Formel         Definér formel         Max. til-tid:         180         Sek. | Relæ 3 (Udgang 25)<br>Navn<br>EN DK SE<br>Lampe alarm<br>blinkende<br>Gem tilstandsændringer i loggen<br>Udgang aktiv<br>off<br>Definér formel<br>Max. til-tid:<br>9999 Sek.<br>Vogang poinkende<br>forvioriter<br>Definér formel<br>Blinketid:<br>1 / 1 Sek.<br>Til Fra | Relæ 4 (Udgang 26)<br>Navn<br>EN DK SE<br>Gem tilstandsændringer i loggen<br>Udgang aktiv<br>off<br>Definér forme!<br>Max. til-tid: 9999 Sek.<br>Uogang plinkence<br>forlovitet) |
| Udgangstilstand ved enheds-timeout                                                                                                    | Udgangstilstand ved enheds-timeout                                                                                                    | Udgangstilstand ved enheds-timeout                                                                                                    | Udgangstilstand ved enheds-timeout                                                                                                    |

### Alarmtransmission

NOX har mange tilslutningsmuligheder når det kommer til Alarmoverførsel. Lige fra indbygget SIA IP understøttelse til direkte transmission uden ekstra hardware krav, Seriel kommunikation til Chiron IRIS familien, AddSecure Airborne (Safetel), DualTech DALM familien og ATU/ATU-3G som er de mest anvendte teknologier og produkter til alarmtransmission.

På de følgende sider vil vi gennemgå opsætningen af de forskellige konfigurationer af Alarmtransmission.

Fælles for Alarmtransmission er at du selv skal indhente oplysninger om kunden hos Kontrol Centralen, altså Kundenummer, IP adresse og port, som skal indtastes i hhv. transmissionsudstyret og i NOX konfigurationen.

For at lette opsætningen af disse Alarmtransmissions enheder, har vi lavet skabeloner til de typer hvor det er muligt, og til de mest anvendte Kontrol Centraler.

#### Sådan opretter du en SIA IP sender

Du finder SIA senderen under Enheder -> Gateway. Markér og klik Tilføjer, eller dobbeltklik på SIA Alarmtransmission. Udfyld Navn og tildel et ID-nr. Vi anbefaler at give virtuelle enheder numre fra 9000 og op.

| SIA IP                                             |                           |                                       |                                                |            |                        |         |                   |                         |
|----------------------------------------------------|---------------------------|---------------------------------------|------------------------------------------------|------------|------------------------|---------|-------------------|-------------------------|
| IA IP<br>Navn<br>EN DK SE  <br>                    | Modtager C<br>Modtager IP | Overvågnin<br>adresse:<br>r 2:<br>er: | g   Indstillinger  <br>000.000.000.1<br>121212 | D00 Po     | rt: 30001<br>rt: 30001 |         |                   | Fortryd                 |
| armer   Område kobling   Service<br>Sender alarmer | Alarmformeln              |                                       |                                                |            |                        | Importe | ere indstillinger | Eksportere indstillinge |
| Nr. Alarmtype<br>1 ingen alarm<br>2 info           | Alarm kvi                 | ittering                              | Deaktivering                                   | Aktivering | <u>^</u>               |         |                   |                         |

Du kan importere indstillinger, som er blevet godkendt af kontrolcentralen. De findes i din NOX mappe under Alarmsendere. Klik importere Indstillinger -> NOXR7 -> Alarmsendere.

| Navn              | Ændringsdato     | Туре     | Størrelse |
|-------------------|------------------|----------|-----------|
| FormulasNOX       | 08-09-2017 13:35 | Filmappe |           |
| Alarmsendere      | 08-09-2017 13:35 | Filmappe |           |
| 📙 Backup          | 08-09-2017 13:35 | Filmappe |           |
| CPUnoxOneFirmware | 08-09-2017 13:35 | Filmappe |           |
| CPUv4firmware     | 08-09-2017 13:35 | Filmappe |           |

Vælg den .nox fil der passer, f.eks. "Sia til DJK.nox" hvis det er til Den Jyske Kontrolcentral, osv.

| Navn                                | Ændringsdato     | Туре    | Størrelse |
|-------------------------------------|------------------|---------|-----------|
| ATU 3G SIA IP TDC.nox               | 08-08-2017 08:36 | NOX-fil | 2 KB      |
| dalm_settings.nox                   | 01-09-2014 16:00 | NOX-fil | 2 KB      |
| 📓 IRIS alarmtyper til DJK.png       | 08-08-2017 08:38 | PNG-fil | 55 KB     |
| 📓 IRIS områder til DJK.png          | 08-08-2017 08:38 | PNG-fil | 44 KB     |
| 📋 IRIS Redningsringen.nox           | 08-08-2017 08:40 | NOX-fil | 2 KB      |
| IRIS service til DJK.png            | 08-08-2017 08:38 | PNG-fil | 26 KB     |
| 📋 Iris til DJK.nox                  | 08-08-2017 08:36 | NOX-fil | 2 KB      |
| 📋 Iris Østjylland Brandvæsen.nox    | 08-08-2017 08:40 | NOX-fil | 2 KB      |
| Safetel.nox                         | 08-08-2017 08:35 | NOX-fil | 3 KB      |
| Safetel1.jpg                        | 08-08-2017 08:35 | JPG-fil | 258 KB    |
| safetel2.jpg                        | 08-08-2017 08:35 | JPG-fil | 253 KB    |
| SIA IP Falck.nox                    | 08-08-2017 08:36 | NOX-fil | 2 KB      |
| SIA IP TDC.nox                      | 08-08-2017 08:36 | NOX-fil | 2 KB      |
| Sia til DJK.nox                     | 08-08-2017 08:36 | NOX-fil | 2 KB      |
| SIA Østjylland Brandvæsen.nox       | 08-08-2017 08:40 | NOX-fil | 2 KB      |
| SIAIP m. ADK Redningsringen.nox     | 08-08-2017 08:40 | NOX-fil | 2 KB      |
| SIAIP simpel ADK Redningsringen.nox | 08-08-2017 08:40 | NOX-fil | 2 KB      |
| SIAIP_Securitas.nox                 | 23-03-2016 08:55 | NOX-fil | 2 KB      |

Skift Kundenummer og kontroller IP adresse og Port i henhold til de oplysninger du har fået af kontrolcentralen.

Under område koblinger skal du kontrollere om, der er sat flueben i alle områder som du vil have Til- og Frakoblinger fra.

| SIA IP                                                       |                                                                                                    |                                                                                                    |                    | ×                                       |
|--------------------------------------------------------------|----------------------------------------------------------------------------------------------------|----------------------------------------------------------------------------------------------------|--------------------|-----------------------------------------|
| SIA IP                                                       | Modtager Overvågning Indstillinger<br>Modtager IP adresse: 194.000.161.02<br>Modtager 2: 999996<br>Kundenummer: 999996 | 21 Port: 17000<br>Port: 30001                                                                                                    |                    | Gem<br>Fortryd                          |
| Alarmer Område kobling Service Ala<br>Sender områdestyringen | armformler                                                                                                    | Tekst: N1#A\$C#U*\$J*\$A*\$I*<br>∵Kode for standard områdetilstande                                                                                                    | Importere          | Eindstillinger Eksportere indstillinger |
| v]3. System                                                  |                                                                                                    | Nr.         Områdetistand           1         Frakoblet           2         Udgangstid-vent           3         Udgangstid-vent           4         Indgangstid-vent           5         Tilkoblet           6         Delvis tilkoblet           7         Til           8         Fra           9         Dør åben | Kode A<br>OP<br>CL | SIA Kode: Fortryd Godkende              |

Når du har sendt til central, kan du i terminalloggen kontrollere om der er forbindelse til kontrolcentralen. Polling står normalt til 60 sek. Og når du aktiverer DebugSIA, kan du se den aktive alarm kommunikation og pollingen hvert 60. sek.

| Device                 | Debug            | vaig                                 |          |
|------------------------|------------------|--------------------------------------|----------|
| DebugBackupCPU         | Inaktiv          | p.l. ore                             | Aktivere |
| DebugBusPort           | Inaktiv          | DebugSIA                             |          |
| DebugCardCode          | Aktiv (standard) |                                      | Fortryd  |
| DebugCEIABI            | Inaktiv          | 2                                    | Toraya   |
| DebugIntrepid          | Inaktiv          | Debug:                               |          |
| DebugLifeSign          | Inaktiv          |                                      |          |
| DebugLSN               | Inaktiv          | C Inaktiv                            |          |
| DebugMasterSlave       | Inaktiv          |                                      |          |
| DebugModbus            | Inaktiv          | <ul> <li>Aktiv (standard)</li> </ul> |          |
| DebugInputStateChanged | Inaktiv          | C Aktiv (med status Lindate)         |          |
| DebugOther             | Inaktiv          | Akuv (med status opdate)             |          |
| DebugOutputSetTime     | Inaktiv          | C Aktiv (udvidet)                    |          |
| DebugParadox           | Inaktiv          |                                      |          |
| DebugPCIF              | Inaktiv          |                                      |          |
| DebugPMXGateway        | Inaktiv          |                                      |          |
| DebugSIA               | Aktiv (standard) |                                      |          |
| DebugTIO               | Inaktiv          |                                      |          |
| DebugVIP               | Inaktiv          |                                      |          |
| DebugSmartIntego       | Inaktiv          |                                      |          |
|                        |                  | -                                    |          |

Du finder ESP'en under gateway i enheder, klik tilføjer. Dette eksempel er lavet på en IRIS.

| ihed<br>arm ved box åben        |         |                            | ESPA 4 4 TRIS MUSDO SMS Safelink                                                                                                    |         |
|---------------------------------|---------|----------------------------|----------------------------------------------------------------------------------------------------|---------|
| . sabotage 📃 💌                  | C BUS 1 | Navn                       |                                                                                                    | Gem     |
| arm ved manglende<br>. sabotage | C BUS 2 | EN DK SE                   | Call subrig:         INT PA2 = 9 AL + 2 / AL 0 = 2 / AL 0 = 2 / AL | Fortryd |
| resse: 000.000                  | , 003 5 |                            | Kunde nummer: 123456 C Kun når Formel er aktiv:                                                                                                    |         |
| -Nr: 9001                       |         | RS232 baudrate: 9600 8N1 - | Forbindelses separation med +++ATI                                                                                                    |         |

Man kan importere indstillinger, som er blevet godkendt af kontrolcentralen. De findes i din NOX mappe.

| ivn ^             | Ændringsdato     | Туре     | Størrelse |
|-------------------|------------------|----------|-----------|
| FormulasNOX       | 08-09-2017 13:35 | Filmappe |           |
| Alarmsendere      | 08-09-2017 13:35 | Filmappe |           |
| Backup            | 08-09-2017 13:35 | Filmappe |           |
| CPUnoxOneFirmware | 08-09-2017 13:35 | Filmappe |           |
| CPUv4firmware     | 08-09-2017 13:35 | Filmappe |           |

| Navn                                | Ændringsdato     | Type    | Størrelse |
|-------------------------------------|------------------|---------|-----------|
| ATU 3G SIA IP TDC.nox               | 08-08-2017 08:36 | NOX-fil | 2 KB      |
| dalm_settings.nox                   | 01-09-2014 16:00 | NOX-fil | 2 KB      |
| 🖬 IRIS alarmtyper til DJK.png       | 08-08-2017 08:38 | PNG-fil | 55 KB     |
| 📓 IRIS områder til DJK.png          | 08-08-2017 08:38 | PNG-fil | 44 KB     |
| IRIS Redningsringen.nox             | 08-08-2017 08:40 | NOX-fil | 2 KB      |
| IRIS service til DJK.png            | 08-08-2017 08:38 | PNG-fil | 26 KB     |
| 📄 Iris til DJK.nox                  | 08-08-2017 08:36 | NOX-fil | 2 KB      |
| 📄 Iris Østjylland Brandvæsen.nox    | 08-08-2017 08:40 | NOX-fil | 2 KB      |
| Safetel.nox                         | 08-08-2017 08:35 | NOX-fil | 3 KB      |
| Safetel1.jpg                        | 08-08-2017 08:35 | JPG-fil | 258 KB    |
| safetel2.jpg                        | 08-08-2017 08:35 | JPG-fil | 253 KB    |
| SIA IP Falck.nox                    | 08-08-2017 08:36 | NOX-fil | 2 KB      |
| SIA IP TDC.nox                      | 08-08-2017 08:36 | NOX-fil | 2 KB      |
| Sia til DJK.nox                     | 08-08-2017 08:36 | NOX-fil | 2 KB      |
| SIA Østjylland Brandvæsen.nox       | 08-08-2017 08:40 | NOX-fil | 2 KB      |
| SIAIP m. ADK Redningsringen.nox     | 08-08-2017 08:40 | NOX-fil | 2 KB      |
| SIAIP simpel ADK Redningsringen.nox | 08-08-2017 08:40 | NOX-fil | 2 KB      |
| SIAIP_Securitas.nox                 | 23-03-2016 08:55 | NOX-fil | 2 KB      |

Derefter vælg den kontrolcentral du skal bruge f.eks. Iris til DJK.

Skift kundenummer og kontroller IP adresse til kontrolcentralen.

Under område koblinger skal du kontrollere om, der er sat flueben i alle områder som man vil have Til- og Frakoblinger fra.

| rm ved box åben<br>sabotage<br>rm ved manglende<br>sabotage<br>resse: 000.000<br>Nr: 3001      | C BUS 1<br>C BUS 2<br>C BUS 3 | RS2        | avn<br>EN DK SE<br>IRIS DJK<br>32 baudrate: S | 600 8N1 -   | ESPA 4.4.4.       IRIS       MuSDO       SMS       Safelink       Gem         Call streng:       AT%A2=9%L4=2%L30=328KD       Alarmoverførsel aktiv       Fortryd         Modtager IP:       194000161010       © Altid       Fortryd         Kunde nummer:       819996       © Altid       Formel         Forbindelses separation med +++AT       Formel       Fortryd |
|------------------------------------------------------------------------------------------------|-------------------------------|------------|-----------------------------------------------|-------------|----------------------------------------------------------------------------------------------------|
| armer Område kobling Ser                                                                       | /ice   Overvågnir             | ng         | Doaktinguing                                  | Abtivating  | Alarmtype indbruds alarm                                                                                                    |
| 1 ingen alarm                                                                                  | Alarin                        | KVILLERING | Deakuvering                                   | AKUVEIIIg _ | Tekst (Macro/klartekst): Nri#A\$C*(@I)*\$I*\$A*                                                                                                    |
| 2 info                                                                                         |                               |            |                                               |             | -Makeass for taket                                                                                                    |
| 3 varsling                                                                                     |                               |            |                                               |             | Kode ved alarm: BA Makroer for tekst                                                                                                    |
| 4 indbruds alarm                                                                               | BA                            | BR         | BB                                            | BU          | Kup offer Internalarm foreinkelse \$T = Alarmtypenavn \$C = Alarmkode                                                                                                    |
| 5 sabotage alarm                                                                               | TA                            | TR         | TB                                            | TU          | #A = Områdenummer \$A = Områdenavn                                                                                                    |
| 6 overfalds alarm                                                                              | PA                            | PR         | PB                                            | PU          | Kode ved kvittering: BR #I = Indgangsnummer \$I = Indgangsnavn                                                                                                    |
| 7 trussels alarm                                                                               | HA                            | HR         |                                               |             | @I = Indgangs ID #Z = zone (indgang)                                                                                                    |
| 8 brand alarm                                                                                  | FA                            | FR         | FB                                            | FU          | Kode ved udkobling: BB \$U = Brugernavn #U = brugernummer                                                                                                    |
| 9 teknisk alarm                                                                                | UA                            | UR         | UB                                            | UU          | SD = Dato/Tid                                                                                                    |
| 10 vand alarm                                                                                  | WA                            | WR         | WB                                            | WU          | Kode ved genindkobling: [DU [XX] = Valgtti ASCII karakter (dicimal)                                                                                                    |
| 11 systemfejl                                                                                  | UA                            | UR         |                                               |             | - Fra område                                                                                                    |
| 12 brandalarm problem                                                                          | FT                            | FJ         | FB                                            | FU          |                                                                                                    |
| 13 Temperatur alarm                                                                            | DD                            | DG         |                                               |             | Alle     C Begrænset     Definér                                                                                                    |
| 14 Temperatur advarsel                                                                         |                               |            |                                               |             |                                                                                                    |
| 15 Fugtigheds alarm                                                                            |                               |            |                                               |             | Sende alarm i Service                                                                                                    |
| 16 Fugtigheds advarsel                                                                         | DL                            | DH         |                                               |             | Fra Viveau 1 Viveau 2 Viveau 3                                                                                                    |
| 17 Tvangsåbning                                                                                | DF                            | DR         |                                               |             |                                                                                                    |
| 18 Dør holdt Advarsel                                                                          |                               |            |                                               |             |                                                                                                    |
| 19 Verificeret alarm                                                                           | BA                            | BR         | BB                                            | BU          |                                                                                                    |
| 20 Ugyldigt kort                                                                               |                               |            |                                               |             |                                                                                                    |
| 21 Ingen adgang                                                                                | KA                            | KR         |                                               |             |                                                                                                    |
| 22 Forkert sitekode                                                                            |                               |            |                                               |             |                                                                                                    |
|                                                                                                | UA                            | UR         | UB                                            | UU          |                                                                                                    |
| 23 Dør holdt Alarm                                                                             | BA                            | BR         |                                               |             |                                                                                                    |
| 23 Dør holdt Alarm<br>24 Nøgleboks                                                             |                               | DD         | BB                                            | BU          |                                                                                                    |
| 23 Dør holdt Alarm<br>24 Nøgleboks<br>25 Indbrud 24 timer                                      | BA                            | DR         |                                               |             |                                                                                                    |
| 23 Dør holdt Alarm<br>24 Nøgleboks<br>25 Indbrud 24 timer<br>26 230V netfejl                   | BA<br>AT                      | AR         |                                               |             |                                                                                                    |
| 23 Dør holdt Alarm<br>24 Nøgleboks<br>25 Indbrud 24 timer<br>26 230V netfejl<br>27 Batterifejl | BA<br>AT<br>YT                | AR<br>YR   |                                               |             |                                                                                                    |

#### Chiron IRIS opsætning

| ccount : 819996   Model : IRIS To                             | uch 420 NG v2.33.0 Serial Number: T04        | 420A0315240125                                                                   |                                       |
|---------------------------------------------------------------|----------------------------------------------|----------------------------------------------------------------------------------|---------------------------------------|
| Immunications     Panel Interface     A       Dial Port Setup | larms PSTN Settings Relays Diago             | Addition<br>Serial Interface Setup<br>Monitor Cable<br>Report Poll Fail to Panel | Emulation Mode                        |
| Ring<br>EU ~                                                  | Dial Port Routing           Normal         ~ | Serial Port RS232 1<br>Configuration                                             | Serial Port RS232 2<br>Emulation Mode |
| RS485 Interface Setup<br>Port Mode                            |                                              | Full (DCE) ~                                                                     | Normal                                |
| Galaxy Galaxy Settings<br>System ID                           | ~                                            | Ethernet 2<br>Mode<br>Normal ~                                                   |                                       |
| Emulation Mode                                                |                                              |                                                                                  |                                       |
|                                                               | Refresh from Connected Dialle                | r Update Connected Dialler                                                       |                                       |
|                                                               |                                              |                                                                                  |                                       |

Vil man have NOX til melde fejl ved manglende Ethernet og poll, skal man benytte relæ på Iris f.eks. relæ A. Trække en ledning fra pin 2 (ESP) til relæ A (Iris) og en ledning fra pin 3(ESP) til modsatte side af relæ A (Iris), der skal monteres en 4K7 modstand på ESP'en imellem pin 2 og pin 12.

| Frouble Reporti  | ng Relay Co | PSTN Set | tings Relays | Diagnostics | Remote Touch Scre | en Additional Sett | ings Event Log     |
|------------------|-------------|----------|--------------|-------------|-------------------|--------------------|--------------------|
| Ethernet Fault   | Relay A     | ~        | Poll Fault   | Relay A     | ~                 |                    |                    |
| PSTN Fault       | None        | ~        |              |             |                   |                    |                    |
| Relay Activation | 1 By SMS    | Message  | to Open      | M           | ssage to Close    | Rela               | y Status           |
| ncoming Phone N  | lumber      | Message  | to Open      | Me          | essage to Close   | Rela<br>A          | y Status<br>Closed |
|                  |             |          |              |             |                   | В                  | Dpen               |
|                  |             |          |              |             |                   | C                  | Open               |
|                  |             |          |              |             |                   | D                  |                    |

### Sådan opretter du en SimonsVoss dør

Under enhed finder man SimonsVoss, klik tilføjer.

Indtast ip adresse man har givet sin SimonsVoss Gateway, tast ID-nr. og router navn. Enheds adresse finder man i Smart Intego software under configurations data. Kortkode sættes til normal og bytes 7 til 10.

Døre oprettes ved at klikke på ny.

| SimonsVoss Wavenet Gateway Node                   | ×       |
|---------------------------------------------------|---------|
| SimonsVoss Wavenet Gateway Node                   | - 1     |
| IP-adresse: 010.010.011.025 ID-Nr: 8001           | Fortrvd |
| Router navn:                                      |         |
| Enheds adresse: 0x 100                            |         |
| Kommunikationsudfald                              |         |
| trigger efter 30 Sek. Indgangsprofil: 2. varsling |         |
| Kortkode                                          |         |
| © Normal C Bytes onvendt                          |         |
|                                                   |         |
| Kortkode bytes anvendes fra byte: 7 til byte: 10  |         |
|                                                   |         |
|                                                   |         |
|                                                   |         |
|                                                   |         |
| Døre                                              |         |
| UDI Navn 🔶 Ny                                     |         |
| Redigér                                           |         |
| Slet                                              |         |
|                                                   |         |
|                                                   |         |
|                                                   |         |
|                                                   |         |
|                                                   |         |
|                                                   |         |
|                                                   |         |
|                                                   |         |

Giv din dør et navn, det anbefales samme navn som dit Dørområde.

| Navn         | <br>Godkende |
|--------------|--------------|
| EN DK SE     | <br>Fortryd  |
| Dør Hoveddør |              |
|              |              |
|              |              |
| Dørområde:   |              |

Tast UDI nr. som man finder under Configurations data.

Vil man have døren til at gå i fast åben, skal ind i formel for konstant åbning, ændre områdetilstand fra Dør åben til Dør fast åben og oprette koblinger.

| DI: 0x200<br>Navn<br>EN DK SE  <br>Dør Hoveddør | Overvågning         Forbindelsesudfald:       sab         Forespørgselstid:       999         Batteriovervågning         Advarsel:       sabotage         Alarm:       sabotage | otage alarm  9 Std. e alarm  e alarm | Adgang i område<br>Formel for adgang<br>Adgangstid: 5 Sek.<br>Formel for konstant<br>åbning | Godkend |
|-------------------------------------------------|----------------------------------------------------------------------------------------------------|--------------------------------------|---------------------------------------------------------------------------------------------|---------|
| Område<br>2. Dør Hoveddør                       | Aktuel områdetilstand<br>Dør lukket                                                                                                    | Ny områdetilstand<br>Adgang godkendt | Tid     ^       5     Redigér       Slet                                                    |         |
| Nødkort<br>Benutzer                             |                                                                                                    |                                      |                                                                                             |         |

OBS! Du bør ændre værdierne for Batteriovervågning til "Batterifejl" for begge, disse er sat til "Sabotage alarm" som standard.

### Sådan opretter du Master/Slave

Start med at give Slave central en IP adr. som kan kommunikere med Master IP adr. Derefter går man ind i sin konfiguration under Generelt – Centraler i netværk opretter en ny.

| e centraler             | unikation Centraler Thetværk   Inf | ormationer   Områdetype | SSH Sikker Shell   EN 50 | 131 / VdS   Backup CPU | TCP/IP (in)   TCP/I | P (out) |         |
|-------------------------|------------------------------------|-------------------------|--------------------------|------------------------|---------------------|---------|---------|
| Navn                    | IP adresse                         | Enheds ID numre         | Ny                       | Fra ID Til ID          | CPU                 | Bus 🔺   | Ny      |
|                         |                                    |                         | Redigér                  |                        |                     |         | Redigér |
|                         |                                    |                         | Slet                     |                        |                     |         | Slet    |
|                         |                                    |                         |                          |                        |                     |         |         |
|                         |                                    |                         | Ŧ                        |                        |                     |         |         |
| ter central IP adresse: | 192.168.010.219                    |                         |                          |                        |                     |         |         |

Skriv navn og IP adr. på Slave central.

| Fortryd |
|---------|
| , .     |
|         |
|         |
|         |
|         |
|         |
|         |
|         |
|         |

Slave centralens busser bliver nu 5 cifret, man vælger selv bus nr. på slave central. Det kan være en god idé, at man har det første ciffer til at indikere slave nummer, altså i ovenstående tilfælde vil bus 11 = "slave 1, bus 1", bus 12 = "slave 1, bus 2" osv. Den næste slave får bus nr. 21, 22 og 23 så bus 21 = "slave 2, bus 1" og bus 22 = "slave 2, bus 2" osv.

Send derefter konfiguration til Slave central først, og derefter til Master central. I Systeminfo. Kommer der en ny fane Master/Slave, der kan man se om der bliver synkroniseret og om slave central kommer online.

### Sådan opretter du en IP bus ved hjælp af NOX RPT og MOXA

Vi anbefaler at benytte master/slave løsning hvor det er muligt i stedet for IP bus, da der ikke er nogen intelligens på IP bus løsningen, her vil alle enheder stoppe med at fungere ved nedbrud, til forskel fra master/slave løsningen, hvor en slave kan køre autonomt med fuld funktionalitet under afbrydelsen.

På N-port må følgende indstillinger være opsat.

Forbind til modem via din browser. Enheden har fra fabrikken adresse 192.168.127.254 Pc'en skal derfor i netværkskortets indstilling, være i dette adresseområde.

IP-adresse m.v. kan vælges. Øvrige indstillinger sættes som de efterfølgende billeder viser.

| MOXA                          | Total Solution for Indust            | trial Device Networking                                                                                                    | www.moxa.co              |                                             |  |
|-------------------------------|--------------------------------------|----------------------------------------------------------------------------------------------------|--------------------------|---------------------------------------------|--|
| • Model • NPo<br>• Name • NP5 | 15110A # IP<br>110A_6707 # Semal NO. | - 192.168.1.100<br>- 6707                                                                                                    | MAC Address     Firmware | - 00 90 E8 42 4A 39<br>- 1.1 Build 11080114 |  |
|                               | Network S                            | Settings                                                                                                    |                          |                                             |  |
| Main Menu                     |                                      |                                                                                                    |                          |                                             |  |
| Overview                      | Network Settings                     |                                                                                                    |                          |                                             |  |
| Quick Setup                   | IP address                           | 192 168 1 100                                                                                                    |                          |                                             |  |
| Export/import                 | Notmask                              | 255 255 255 0                                                                                                    |                          |                                             |  |
| Basic Settings                | Gateway                              | 192 168 1 1                                                                                                    |                          |                                             |  |
| - Carloi Catterre             | ID configuration                     | Ctube .                                                                                                    |                          |                                             |  |
| Operating Settings            | ar company                           | A second second |                          |                                             |  |
| Accessible IP Settings        | LINES BETVER 1                       |                                                                                                    |                          |                                             |  |
| - Auto Warning Settings       | DNS server 2                         |                                                                                                    |                          |                                             |  |
| Upgrade Firmware              |                                      |                                                                                                    |                          |                                             |  |
| - Monitor                     | SNMP Settings                        |                                                                                                    |                          |                                             |  |
| Change Password               | SNMP                                 | C Enable @ Disable                                                                                                    |                          |                                             |  |
| Load Factory Default          | Community name                       | nuble                                                                                                    |                          |                                             |  |
| Save/Hestart                  | Containt                             |                                                                                                    |                          | -16                                         |  |
|                               | Conact                               |                                                                                                    |                          |                                             |  |
|                               | Location                             |                                                                                                    |                          | _                                           |  |
|                               | IP Address Report                    |                                                                                                    |                          |                                             |  |
|                               | Auto report to IP                    | -                                                                                                    |                          |                                             |  |
|                               | Auto report to UDP port              | 4002                                                                                                    |                          | 1.0                                         |  |
|                               |                                      | in lancaste                                                                                                    |                          |                                             |  |

Tryk på Submit, vent til der er genstartet og gå videre.

| Apps IN Ny mappe             | Google - Produk               | ter V DistNordjylland                     | Applikationer 💠 G4SKC Web | Nocplanio                   |                                           |
|------------------------------|-------------------------------|-------------------------------------------|---------------------------|-----------------------------|-------------------------------------------|
| • Nodel<br>• Name            | - NP015110A<br>- NP5110A_6707 | <ul> <li>IP</li> <li>Senal NO.</li> </ul> | - 192 168 1 100<br>- 6707 | • MAC Address<br>• Firmware | -00:90 E8 42 4A 39<br>-1.1 Build 11080114 |
|                              |                               | Serial Set                                | tings                     |                             |                                           |
| Main Monu                    | _                             |                                           |                           |                             |                                           |
| Overview                     |                               | Port 1                                    |                           |                             |                                           |
| Quick Setup                  |                               | Port alles                                | Port                      |                             |                                           |
| ExportAmport                 |                               | the reading of the second                 | 0.000                     |                             |                                           |
| Bask Settings                |                               | Participation of                          |                           |                             |                                           |
| Network Settings             |                               | Serial Settings                           |                           |                             |                                           |
| - Senal Settings             |                               | Baud rate                                 | 38400 *                   |                             |                                           |
| Port 1 - Port                |                               | Data bits                                 | 8 •                       |                             |                                           |
| - Operating Settings         |                               | Eten hite                                 | (                         |                             |                                           |
| Accessible IP Setting        | 8                             | Stup uns                                  |                           |                             |                                           |
| - Auto Warning Settin        | Q5                            | Parity                                    | None •                    |                             |                                           |
| Upgrade Firmware             |                               | Flow control                              | None *                    |                             |                                           |
| - Monitor                    |                               | FIFO                                      | Enable      Disable       |                             |                                           |
| Change Password              |                               | Interface                                 | RS-232 •                  |                             |                                           |
| I mind Contribute Challen it |                               |                                           |                           |                             |                                           |

Tryk på Submit, vent til der er genstartet og gå videre.

| MO                                                                                                    | KA' Tot                         | Total Solution for industrial Device Networking WWW.mox                                                                                                   |                                                                                                    |                             |                                             |  |
|----------------------------------------------------------------------------------------------------|---------------------------------|----------------------------------------------------------------------------------------------------|----------------------------------------------------------------------------------------------------|-----------------------------|---------------------------------------------|--|
| e Model<br>e Name                                                                                                    | - NPort 5110A<br>- NP5110A_6707 | e IP<br>e Senal NO.                                                                                                    | - 192,168,1,100<br>- 6707                                                                                                    | = MAC Address<br>= Firmware | - 00 90 EB 42 4A 39<br>- 1.1 Build 11080114 |  |
|                                                                                                    |                                 | : Operation                                                                                                    | Modes                                                                                                    |                             |                                             |  |
| fain Mena<br>Overview                                                                                                    |                                 | Port 1                                                                                                    |                                                                                                    |                             |                                             |  |
| Quick Setup<br>Export/Import<br>Basic Settings<br>Network Settings<br>Port 1 - Port<br>- Operating Setting<br>Port 1 - Port<br>Accessible IP Settin<br>- Auto Warning Set<br>Upgrade Firmware<br>- Monitor | s<br>ngs<br>tings               | Operation mode<br>TCP alive check time<br>Inactivity time<br>Max connection<br>Ignore jammed IP<br>Allow driver control<br>Local TCP port<br>Command port | TCP Server     ●       7     (0 - 99 min)       65535     (0 - 65535 ms)       4     ●       ● No     ○ Yes       ● No     ○ Yes       4001     966 |                             |                                             |  |
| Change Password<br>Load Factory Defa<br>SaverRestart                                                                                                    |                                 | Packing length<br>Delimiter 1<br>Delimiter 2<br>Delimiter process<br>Force transmit                                                                       | 0 (0 - 1024)<br>00 (Hex) Enable<br>00 (Hex) Enable<br>Do Nothing • (Processed<br>0 (0 - 65536 ms)                                                   | t only when packing is      | ength is 0)                                 |  |

Til slut genstartes enheden og der kontrolleres for om indstillingerne er korrekt sat. I tilfælde af router på netværket, skal port 4001 åbnes, ellers kommer der ingen forbindelse til enheden. Nporten anvender også port 23 og 80 som normalt er åben for trafik. MOXA tilsluttes en NOX RPT. Se nedenfor I NOX konfig defineres den IP forlagte bus: Vælg CPU under fanen Enheder. Dobbeltklik på CPU. Vælg Ny. Sæt indstillingerne IP-adresse og Port.

| Bus    | NPort IP        | NPort Port |   | Ny   |         |
|--------|-----------------|------------|---|------|---------|
|        | 132:166.001.100 | 4001       | Ī | Slet | Fortryd |
|        |                 |            |   |      |         |
|        |                 |            | × |      |         |
| Busing | dstillinger     |            |   |      |         |
| Bus    | 4               | -          |   |      |         |
| Port.  | 4001            |            |   |      |         |
|        |                 |            |   |      |         |

IP-adresse skal være din Nports Ip-adresse. Port, er porten i netværket som er 4001 Tryk Godkende og Gem. Enheden er færdig opsat og der er tilføjet en BUS 4. Flere IP busser kan oprettes med hver sin IP adresse.

Tilslutning af Nport til NOX RPT:

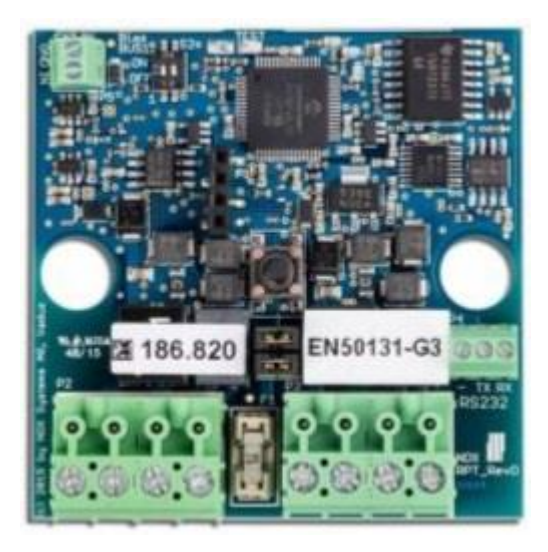

Terminalforbindelser:

| Terminal P2  | +                | -          | Α           | В           |
|--------------|------------------|------------|-------------|-------------|
| Pin          | 8 - 16VDC        | GND        | Bus Input A | Bus Input B |
| Beschreibung | Supply Voltage ( | BUS INPUT) | NOX Bus (   | Connection  |

| Terminal P3 | +                 | -          | Α            | В            |
|-------------|-------------------|------------|--------------|--------------|
| Pin         | 8 - 16VDC         | GND        | Bus Output A | Bus Output B |
| Description | Supply Voltage (B | US OUTPUT) | NOX Bus (    | Connection   |

| Terminal P4 | 1                        | 2  | 3  |  |  |
|-------------|--------------------------|----|----|--|--|
| Pin         | GND                      | ТΧ | RX |  |  |
| Description | Serial Interface (RS232) |    |    |  |  |

Tilslut ekstern forsyningsspænding 12-15VDC til P3 eller P2 + og – Forbind Nport DB9 til P4. Gnd til 5, TX til 2, RX til 3 Tilslut NOX enheder til P2. For at få RS232 bus til NOX-bus (RS485) sættes S2 til on.

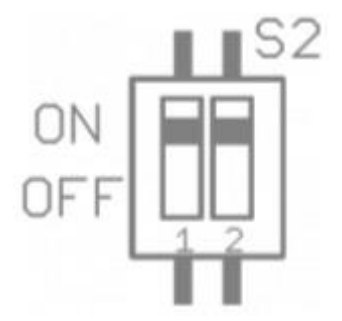

NB! Den IP forlagte bus SKAL endetermineres med  $120\Omega$  modstande som sædvanligt på den anden side af RPT.

### Sådan konfigureres Paradox enheder på NOX

#### Programmering af Paradox RTX3 og Enheder

|     |     |     |     | 0        |          |     |             |     | 0   |             |     |   |
|-----|-----|-----|-----|----------|----------|-----|-------------|-----|-----|-------------|-----|---|
| RED | BLK | GRN | YEL | PGM<br>1 | PGM<br>2 | СОМ | N/C<br>PGM3 | N/0 | СОМ | N/C<br>PGM4 | N/0 | 0 |

| Terminal    | RED      | BLK | GRN       | YEL          | PGM 1       | PGM 2       | PGM 3       | PGM 4       |
|-------------|----------|-----|-----------|--------------|-------------|-------------|-------------|-------------|
| Beskrivelse | 9-15 VDC | GND | NOX BUS A | NOX BUS<br>B | lkke i brug | lkke i brug | lkke i brug | lkke i brug |

Indlæsning af enheder foregår ved at montere Paradox modtageren som beskrevet ovenfor og programmere den ind på en BUS, samt sende konfigurationen til centralen.

#### KUN FOR R6:

NOX Centralen sættes i "Service 1" og Terminal åbnes.

#### KUN FOR R7:

Åbn Terminal og tryk på Terminal-debug, og vælg DebugParadox Aktiv (standard)

| Inaktiv skærm          | Forbinde IP Eksport | Kopiér start slut V /                         | \ Terminal-debug |
|------------------------|---------------------|-----------------------------------------------|------------------|
| Terminal-debug         |                     |                                               | ×                |
| Valgmuligheder Device  | Debug               |                                               |                  |
| DebugBackupCPU         | Inaktiv             | DebugParadox                                  | Aktivere         |
| DebugBusPort           | Inaktiv             | Debugraladox                                  |                  |
| DebugCardCode          | Inaktiv             |                                               | Fortryd          |
| DebugCEIABI            | Inaktiv             |                                               |                  |
| DebugIntrepid          | Inaktiv             | Debug:                                        |                  |
| DebugLifeSign          | Inaktiv             |                                               |                  |
| DebugLSN               | Inaktiv             | C Inaktiv                                     |                  |
| DebugMasterSlave       | Inaktiv             |                                               |                  |
| DebugModbus            | Inaktiv             | <ul> <li>Aktiv (standard)</li> </ul>          |                  |
| DebugInputStateChanged | Inaktiv             | C. Althic (mod status Lindata)                |                  |
| DebugOther             | Inaktiv             | <ul> <li>Aktiv (med status Opdate)</li> </ul> |                  |
| DebugOutputSetTime     | Inaktiv             | C Aktiv (udvidet)                             |                  |
| DebugParadox           | Aktiv (standard)    |                                               |                  |
| DebugPCIF              | Inaktiv             |                                               |                  |
| DebugDMVCsteway        | Tesslativ           |                                               |                  |

Indlæsning af enhederne forgår ved at installere batterierne eller påvirke indgang/sabotage kontakt/knap. Når enheden tænder op, sender den sit ID til NOX og herved konverteres det til NOX ID, se eksempel:

#### Versioner > 9.80

| l | NOX Terminal IP 192.168.1.239 | (forbundet) |    |              |           |          |              |          |             |                  |   |
|---|-------------------------------|-------------|----|--------------|-----------|----------|--------------|----------|-------------|------------------|---|
| F | il                            |             |    |              |           |          |              |          |             |                  |   |
|   | Logs Filter                   |             |    | Sidste forbi | ndelse    | •        | Inaktiv ska  | erm      | Forbinde IP | Eksport Kopiér   |   |
| Г | Tidspunkt CP                  | J Enhed     | ID |              |           |          |              |          |             |                  | _ |
| Г | 04.11.15 09:46:13 MO          | CPU         | 0  | Userlog:     | 04.11.15  | 09:46:13 | area AREA01  | changed  | to Unarmed  | by Administrator |   |
| L | 04.11.15 09:46:16 M0          | CPU         | 0  | Userlog:     | 04.11.15  | 09:46:15 | new service  | level:1  | by Administ | rator            |   |
| l | 04.11.15 09:46:28 MO          | CPU         | 0  | Internlog    | :04.11.15 | 09:46:27 | Paradox Addr | ess:067. | 028 State:2 | 23               |   |

#### Versioner < 9.79

| l | NOX Terminal IP 192.168.1.239 (forbundet) |          |          |              |             |                          |  |
|---|-------------------------------------------|----------|----------|--------------|-------------|--------------------------|--|
| F | il                                        |          |          |              |             |                          |  |
|   | Userlog:                                  | 04.11.15 | 10:52:03 | area AREA01  | changed to  | Unarmed by Administrator |  |
|   | Userlog:                                  | 04.11.15 | 10:52:04 | new service  | level:1 by  | Administrator            |  |
|   | Internlog:                                | 04.11.15 | 10:52:05 | Paradox Addz | ress:170.15 | 4 State:119              |  |

#### Oversigt over enhedernes programmering

|   | R6: MG-DCTXP28 RF magnetkontakt                                                | Oprettes som MG-DCTXP28, men benytter<br>kun indgang 1 (Intern)                                                                                                    |
|---|--------------------------------------------------------------------------------|----------------------------------------------------------------------------------------------------|
|   | R6:<br>MG-DCTXP28 RF magnetkontakt<br>R7:<br>PAM Paradox trådløs magnetkontakt | Oprettes som MG-DCTXP28.<br>OBS! Denne type vil give 2 forskellige ID<br>numre i terminalen, f. eks. 067.028 og<br>067.029, det er altid det højeste nummer<br>der skal benyttes!               |
|   | R6:<br>MG-PMD186P Radio bevægelsesdetektor<br>R7:<br>PAP Paradox PIR detektor  | Oprettes som MG-PMD186P.<br>Der findes 2 typer Paradox Pir, begge<br>oprettes på samme måde.                                                                                                    |
| ŀ | R6:<br>MG-DCTXP28 RF magnetkontakt<br>R7:<br>PAM Paradox trådløs magnetkontakt | Oprettes som MG-DCTXP28.<br>Denne glasbruds detektor har samme<br>egenskaber som en magnet kontakt, men<br>benytter kun indgang 1 (Intern)                                                      |
|   | R6:<br>SD-738CE86 Trådløs brandmelder<br>R7:<br>PAF Paradox brandmelder        | Oprettes som SD-738CE86.                                                                                                    |
|   | R6:<br>MG-REM15 /<br>MG-REM286<br>R7:<br>PA4 Paradox fjernstyring              | Oprettes som MG-RAC186/REM15/MG-<br>REM286.<br>Fjernbetjeninger oprettes som denne<br>type, hvis du har en REM101 er der en<br>valgmulighed inde i denne type som<br>fjerner de øvrige knapper. |